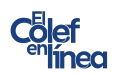

## **Conexión desde Windows**

**Paso 1.** Descargar FortiClient <u>https://www.fortinet.com/lat/support/product-downloads</u>, selecciona el sistema operativo que tu tengas.

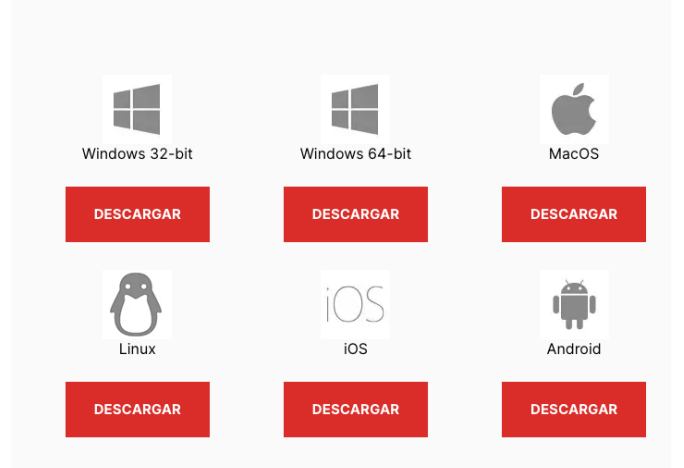

Una vez descargado busca el archivo .exe en tus descargas, clic derecho y abrir, o doble clic.

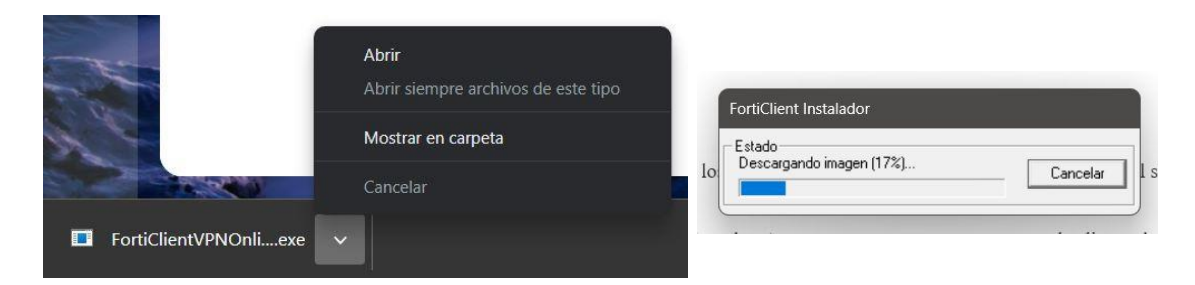

**Paso 2.** Una vez que se terminó de ejecutar abrirá el Wizard de instalación. Solo deberás seleccionar Yes, i have read and accept y dar clic en Next.

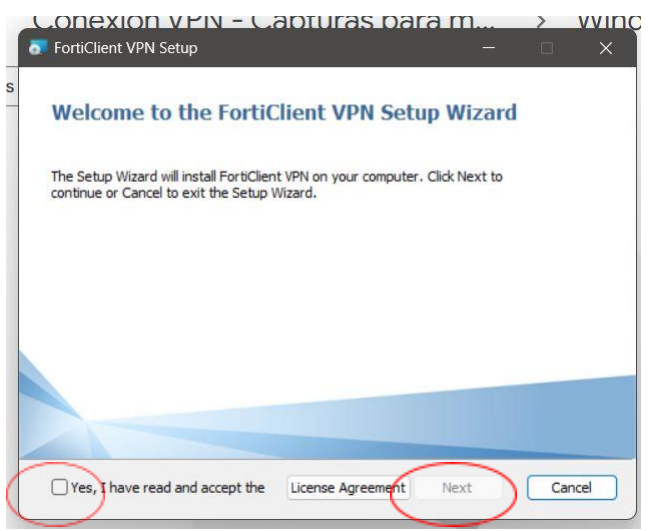

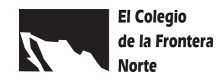

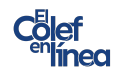

Sigue los pasos del Wizard, da clic en Install, espera que termine el proceso de instalación, tomará unos segundos.

| CONEXION VEN - CADIULAS DATA III                                                                                                    | CONTRACTOR VEIN CONTRACTOR VIEW CONTRACTOR VIEW  CONTRACTOR VIEW  CONTRACTOR VIEW CON |
|----------------------------------------------------------------------------------------------------|----------------------------------------------------------------------------------------------------|
| S Ready to install FortiClient VPN                                                                                                    | Installing FortiClient VPN                                                                                                    |
| Click Install to begin the installation. Click Back to review or change any of your<br>installation settings. Click Cancel to exit the wizard. | Please wait while the Setup Wizard installs FortiClient VPN.                                                                                                    |
|                                                                                                    | Status:                                                                                                    |
|                                                                                                    |                                                                                                    |
|                                                                                                    |                                                                                                    |
|                                                                                                    |                                                                                                    |
| Back Install Cancel                                                                                                    | Back Next Cancel                                                                                                    |

Cuando termine el proceso verás lo siguiente en pantalla, solo deberás dar clic en Finish. Ya tienes instalado FortiClient

| FortiClient VPN Setup                             |      |    | ×    |
|---------------------------------------------------|------|----|------|
| Completed the FortiClient VPN Setup Wi            | zard |    |      |
| Click the Finish button to exit the Setup Wizard. |      |    |      |
|                                                   |      |    |      |
|                                                   |      |    |      |
|                                                   |      |    |      |
| Back Finis                                        | sh   | Ca | ncel |

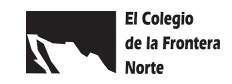

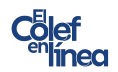

**Paso 3.** Busca la aplicación en tu computadora y abrela. Para comenzar aparecerá una mensaje que deberás palomear y dar clic en *l accept*.

| Archivo Ayuda<br>FortiClient VPN                                                                                                    | * | • | • |  |
|----------------------------------------------------------------------------------------------------|---|---|---|--|
| Contract of the software does not come with any product approximate the first product software while using the software does not come with any product approximate the first product software does not come with any product software.  Contract Provide the thing the software does not come with any product approximate the software does not come with any product approximate the software does not come with approximate the software does not come withe software does not come with approximate the software does not com |   |   |   |  |

Ahora vamos a configurar la VPN.

| S FortiClient<br>Archivo Ayuda                                                           | 1 | - | 0 | × |
|------------------------------------------------------------------------------------------|---|---|---|---|
| FortiClient VPN                                                                          | * | • |   | • |
| Upgrade to the full version to access additional features and receive technical support. |   |   |   |   |
| Configurar VPN                                                                           |   |   |   |   |
|                                                                                          |   |   |   |   |

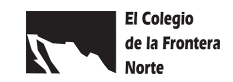

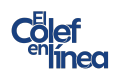

Necesitarás los siguiente datos:

- 1. En Nombre de Conexión (Connection Name), teclear Colef
- 2. En Gateway Remoto (Remnote Gateway), teclear vpn.colef.mx
- 3. Habilitar la casilla de Personalizar puerto (Customize Port) y teclear 10443
- 4. En Autenticación (Authentication), seleccionar la opción de Guardar login (Save Login).
- 5. En Nombre de usuario, teclear ColefBD, contraseña: CBib#2022@

| FortiClient                                               |                                                  |   | - | Ē |   | × |
|-----------------------------------------------------------|--------------------------------------------------|---|---|---|---|---|
| Archivo Ayuda                                             |                                                  |   |   |   |   |   |
| FortiClient VPN                                           |                                                  |   | * | 2 | i | • |
| Upgrade to the full version to access additional features | and receive technical support.                   |   |   |   |   |   |
|                                                           |                                                  |   |   |   |   |   |
| Nueva Conexió                                             | n VPN                                            |   |   |   |   |   |
| VPN                                                       | VPN SSL VPN IPsec XML                            |   |   |   |   |   |
| Nombre de Conexión                                        | Colef                                            | ] |   |   |   |   |
| Descripción                                               |                                                  | ] |   |   |   |   |
| Gateway Remoto                                            | vpn.colef.mx                                     | × |   |   |   |   |
|                                                           | +Adicionar Gateway Remoto                        |   |   |   |   |   |
|                                                           | Personalizar puerto 10443                        |   |   |   |   |   |
|                                                           | Enable Single Sign On (SSO) for VPN Tunnel       |   |   |   |   |   |
| Certificado de Cliente                                    | Ninguno V                                        |   |   |   |   |   |
| Autenticación                                             | O Preguntar en el login O Guardar login          | 7 |   |   |   |   |
| Nombre de Usuario                                         | ColefBD                                          | ] |   |   |   |   |
|                                                           | Enable Dual-stack IPv4/IP <del>v6 a</del> ddress |   |   |   |   |   |
|                                                           |                                                  |   |   |   |   |   |
|                                                           | Cancelar Guardar                                 |   |   |   |   |   |
|                                                           |                                                  |   |   |   |   |   |
|                                                           |                                                  |   |   |   |   |   |
|                                                           |                                                  |   |   |   |   |   |
|                                                           |                                                  |   |   |   |   |   |
|                                                           |                                                  |   |   |   |   |   |
|                                                           |                                                  |   |   |   |   |   |

Cuando termines de capturar los datos necesarios da clic en guardar.

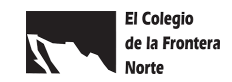

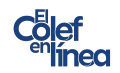

Aparecerá en pantalla los campos para que captures el usuario y contraseña proporcionados anteriormente.

|                  | FortiClient<br>Archivo Ayuda                                                             |   |   | Ö | ×          |
|------------------|------------------------------------------------------------------------------------------|---|---|---|------------|
|                  | FortiClient VPN                                                                          | * | • | • | <b>B A</b> |
| 10               | Upgrade to the full version to access additional features and receive technical support. |   |   |   |            |
| a<br>L<br>S<br>L |                                                                                          |   |   |   |            |
| D                | Nombre de Usuario ColefBD                                                                |   |   |   |            |
| e                | Contraseña CBib#2022@                                                                    |   |   |   |            |
| I                | Conectar                                                                                 |   |   |   |            |

Y listo, ya estás conectado mediante la red del Colef.

| g/cs/a/Mathy/Skakowskia/kasi                                                             |   |   |      | $\times$ |
|------------------------------------------------------------------------------------------|---|---|------|----------|
| <sup>C</sup> Archivo Ayuda                                                               |   |   |      |          |
| FortiClient VPN                                                                          | * | • | ) () |          |
| Upgrade to the full version to access additional features and receive technical support. |   |   |      |          |
| VPN Conectada                                                                            |   |   |      |          |
| 11                                                                                       |   |   |      | c        |
| о<br>п                                                                                   |   |   |      |          |
| Nombre de VPN Colef                                                                      |   |   |      |          |
| Dirección IP 10.212.134.201                                                              |   |   |      |          |
| u Nombre de Usuario ColefBD<br>Duración 00:00:13                                         |   |   |      |          |
| Bytes Recibidos 75.05 KB                                                                 |   |   |      |          |
| Bytes Enviados 148.62 KB                                                                 |   |   |      |          |
| Desconectar                                                                              |   |   |      |          |

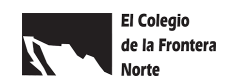

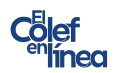

## **Conexión desde MacOS**

**Paso 1.** Deberás ir a la App Store y buscar FortiClient VPN, da clic en *obtener* para descargarla en tu equipo.

| •••                      | <                                                    |                                        |                     |                    |               | Û         |
|--------------------------|------------------------------------------------------|----------------------------------------|---------------------|--------------------|---------------|-----------|
| Q Buscar                 | Fo                                                   | rtiClient VPN                          |                     |                    |               |           |
| ☆ Descubrir              | Dise Dise                                            | dades<br>ñada para iPad. No venificada | para macOS.         |                    |               |           |
| 💩 Arcade                 |                                                      | BTENER                                 |                     |                    |               |           |
| 🔗 Crear                  |                                                      |                                        |                     |                    |               |           |
| 🛷 Trabajar               | EDAD                                                 | LUGAR                                  | DESARRO             | DLLADOR            | IDIOMA        | TAMAÑO    |
| 🦪 Jugar                  | 4+                                                   | # 127                                  | Eorti               | inet               | FR<br>v 1 más | 34.2      |
| Desarrollar              | a105                                                 | otilidades                             | Port                | inec               | y Tinas       | MD        |
| ·                        | 2:27 PM Tee Aug 20                                   |                                        | ♥ 495 (K)           | 2:27 PM Tax Aug 20 |               | ♥ 48% (E) |
| 88 Categorías            | 1/01/                                                |                                        |                     | < VPN              | VPN           | Done      |
| db. A short line shows a | VPN                                                  |                                        |                     | Add Configuration  |               |           |
| Actualizaciones          | UPSRADE TO THE FULL VERSION TO ACCESS ADDITIONAL FEA | TURES AND RECEIVE TECHNICAL SUPPORT    |                     | USER VPN GATEWAY   |               |           |
|                          | Connections                                          |                                        | select connection > | ssidemo            |               | × .       |
|                          | VPN                                                  |                                        |                     |                    |               |           |

Una vez que ya tengas la app deberás abrirla y aceptar la política de privacidad dando clic en *l accept.* 

| FortiClientVPN                                                                                                    |  |
|----------------------------------------------------------------------------------------------------|--|
|                                                                                                    |  |
|                                                                                                    |  |
|                                                                                                    |  |
| Privacy Policy Highlights                                                                                                    |  |
| FortiClient DOES NOT collect any user specific personal information like username, photos<br>or email address and send to Fortinet.                                        |  |
| Analytics                                                                                                    |  |
| FortiClient may collect anonymous usage information and share with Fortinet<br>for the purpose of improving usability and functionality.                                   |  |
| PN VPN                                                                                                    |  |
| FortiClient does not monitor end user VPN traffic.                                                                                                    |  |
| This is a free version of FortiClient VPN software with limited feature support.<br>Please upgrade to the licensed version for advanced features and<br>technical support. |  |
| By selecting "I accept" below, you agree to the FertiCliant <terms of="" service=""> and <privacy policy="">.</privacy></terms>                                            |  |
| l accept                                                                                                    |  |
|                                                                                                    |  |

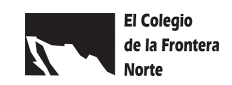

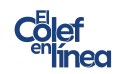

|   |                         |                | ia opeion que alce nua conjigun | ucioni |
|---|-------------------------|----------------|---------------------------------|--------|
|   |                         | FortiClientVPN |                                 |        |
| / | <                       | VPN            | ſ                               | Done   |
|   | Add Configuration       |                |                                 |        |
|   | Scan QR Code to add VPN |                |                                 |        |
|   | USER VPN GATEWAY        |                |                                 |        |
|   |                         |                |                                 |        |

## Paso 2. Para comenzar la configuración de la VPN selecciona la opción que dice Add Configuration

Necesitarás los siguientes datos:

- 1. En Nombre de Conexión (Connection Name), teclear Colef
- 2. En Gateway Remoto (Remnote Gateway), teclear vpn.colef.mx
- 3. Habilitar la casilla de Personalizar puerto (Customize Port) y teclear 10443
- 4. En Autenticación (Authentication), seleccionar la opción de Guardar login (Save Login).
- 5. En Nombre de usuario, teclear ColefBD, contraseña: CBib#2022@

|                   | FortiClientVPN     |                      |
|-------------------|--------------------|----------------------|
|                   | Add/Edit VPN       | Save                 |
| ame               |                    | Colef                |
| lost              |                    | https://vpn.colef.mx |
| Ð                 | Add remote gateway |                      |
| ort               |                    | 10443                |
| SO                |                    |                      |
| ser               |                    | ColefBD              |
| LIENT CERTIFICATE |                    |                      |
| se Certificate    |                    |                      |
|                   |                    |                      |

Una vez capturados los datos necesarios das clic en Save.

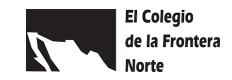

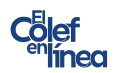

| N LIL WIRL PRIILIVI    | INVV.IC,                                                 |            |                |
|------------------------|----------------------------------------------------------|------------|----------------|
| • •                    | FortiClientVPN                                           |            |                |
|                        |                                                          |            |                |
| VPN                    |                                                          |            |                |
| JPGRADE TO THE FULL VI | RSION TO ACCESS ADDITIONAL FEATURES AND RECEIVE TECHNICA | AL SUPPORT |                |
| Connections            |                                                          | Selec      | t Connection > |
| /PN                    |                                                          | Ć          |                |
|                        |                                                          |            |                |
| Status                 |                                                          |            |                |
|                        |                                                          |            |                |
|                        |                                                          |            |                |
|                        |                                                          |            |                |
|                        |                                                          |            |                |
|                        |                                                          |            |                |
|                        |                                                          |            |                |
|                        |                                                          |            |                |
|                        |                                                          |            |                |
|                        |                                                          |            |                |
|                        |                                                          |            |                |
|                        |                                                          |            |                |
|                        | (A) VPN                                                  | About      |                |

Veras lo siguiente en pantalla y activas la opcion que dice VPN

Aparecera la opcion para ingresar el usuario y contraseña, una vez capturadas das clic en OK

|                               | FortiClientVPN                                                 |                      |
|-------------------------------|----------------------------------------------------------------|----------------------|
|                               | VPN                                                            |                      |
| UPGRADE TO THE FULL VERSION T | O ACCESS ADDITIONAL FEATURES AND RECEIV                        | /E TECHNICAL SUPPORT |
| Connections                   |                                                                | Colef >              |
| VPN                           |                                                                |                      |
| Save Password                 |                                                                |                      |
| Status                        |                                                                | Connecting           |
|                               | Username and password<br>ColefBD<br>CBib#2022@<br>OK<br>Cancel |                      |

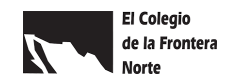

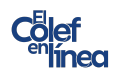

Con este último paso ya estas conectado a la VPN

|                                     | FortiClientVPN                                       |
|-------------------------------------|------------------------------------------------------|
|                                     |                                                      |
| VPN                                 |                                                      |
| UPGRADE TO THE FULL VERSION TO ACCE | SS ADDITIONAL FEATURES AND RECEIVE TECHNICAL SUPPORT |
| Connections                         | Colef >                                              |
| VPN                                 |                                                      |
| Status                              | Connected 🖵                                          |
| IP                                  | 10.212.134.207                                       |
| Username                            | ColefBD                                              |
| Duration                            | 00:00:19                                             |
| Sent                                | 178511                                               |
| Received                            | 313373                                               |
|                                     |                                                      |
|                                     |                                                      |
|                                     |                                                      |
|                                     |                                                      |
|                                     |                                                      |

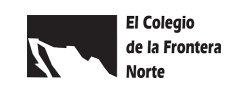

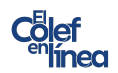

Una vez que te hayas conectado a la VPN, podrás acceder a las bases de datos del colef, desde: <u>https://www.colef.mx/sibic/basededatos/</u>

Y para asegurarte que estés ingresando correctamente al abrir las diferentes bases de datos podrás observar que en algún lugar del sitio, comúnmente en el lado superior derecho tienen la leyenda de usuario de colef, como se muestra en los ejemplos de abajo.

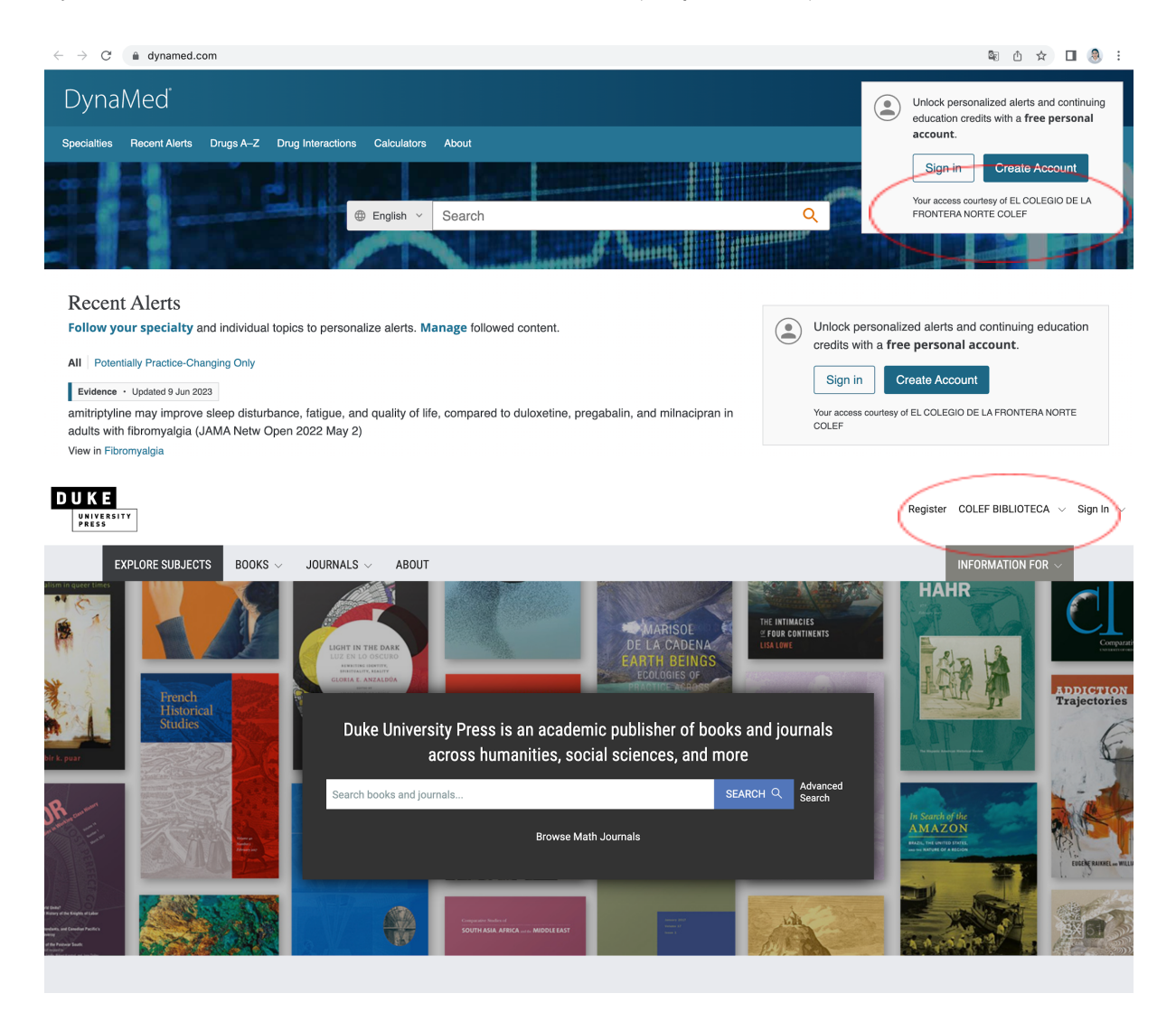

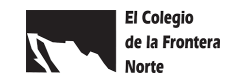